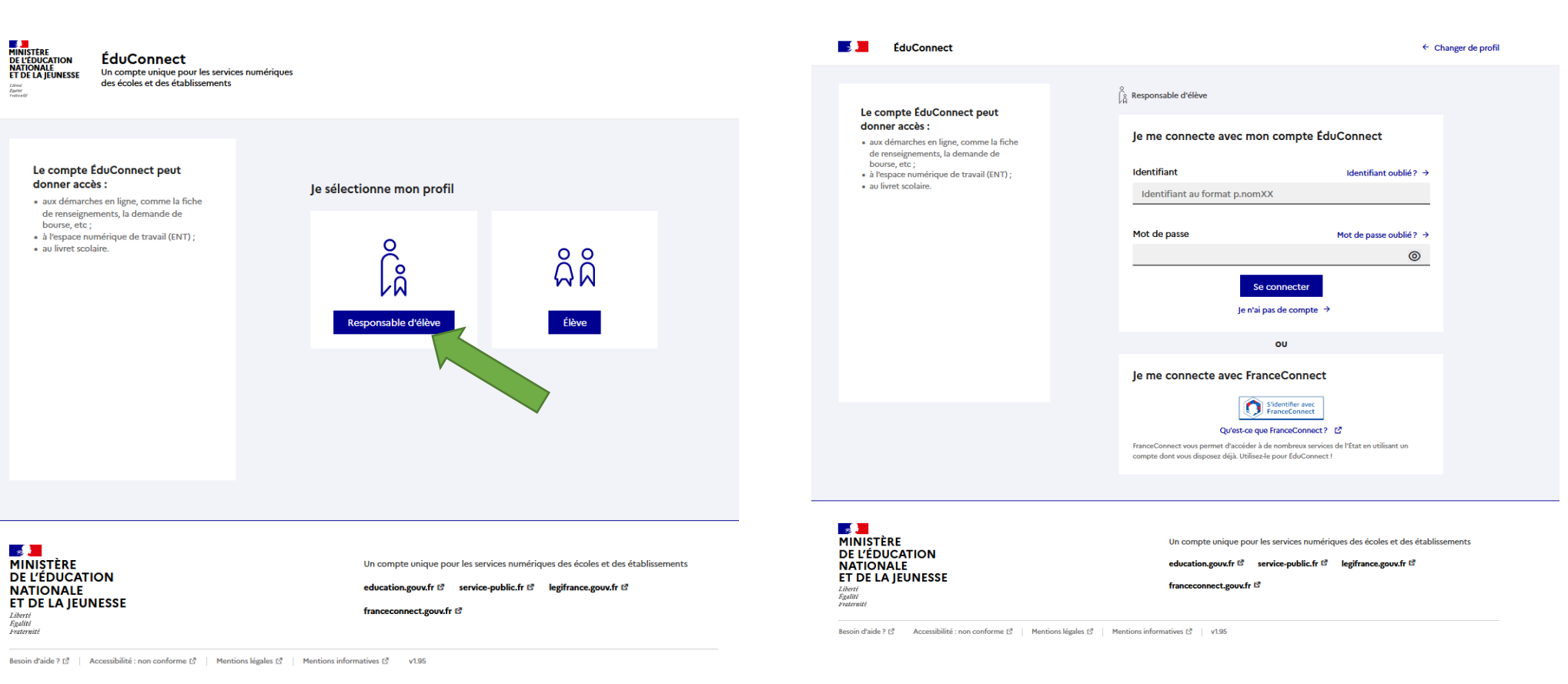

© Ministère de l'Éducation nationale et de la Jeunesse

Indiquez votre identifiant et votre mot de passe.

Si vous les avez perdus, contactez le secrétariat au 04.74.32.31.70 ou ce.0011275f@aclyon.fr

## Cliquez sur « Responsable d'élève ».

| 📑 📕 ÉduConnect                                                                        | Se déconnecter                                                                 | MINIS<br>DE L'E                       |
|---------------------------------------------------------------------------------------|--------------------------------------------------------------------------------|---------------------------------------|
| Responsable d'élève                                                                   |                                                                                | ET DE<br>Literi<br>Agente<br>Franswer |
| Je gère mon compte                                                                    |                                                                                | Accu                                  |
| Ĉ                                                                                     | Les élèves dont je suis le représentant légal                                  | Fil                                   |
| VA<br>Amélie RICHER                                                                   | မိုဂ္ဂိ ရ                                                                      | •                                     |
| Identifiant                                                                           | မို ကို                                                                        | Z<br>FÉVR                             |
| Mot de passe 🖉 Modifier                                                               | - ÅÅ #                                                                         | Int                                   |
| Adresse mail 🖉 Modifier                                                               | Ø Ajout d'un élève depuis un autre compte                                      | V                                     |
| Téléphone portable                                                                    | ,                                                                              | En                                    |
|                                                                                       | -                                                                              | Re<br>dé                              |
| Afficher les alertes de mon<br>compte à chaque connexion Acti                         | ý<br>Več                                                                       | Vo                                    |
| Accéder à mes services                                                                |                                                                                | Dè                                    |
|                                                                                       |                                                                                |                                       |
|                                                                                       |                                                                                | <u>A.</u> g                           |
|                                                                                       | •                                                                              |                                       |
|                                                                                       | Un compte unique pour les services numériques des écoles et des établissements |                                       |
| DE L'ÉDUCATION<br>NATIONALE,                                                          | education.gouv.fr ಜೆ service-public.fr ಜೆ legifrance.gouv.fr ಜೆ                | Pro                                   |
| ET DE LA JEUNESSE<br>Liberté<br>Regatité<br>Proterwisi                                | franceconnect.gouv.fr 🕫                                                        | Vo                                    |
| Auerie<br>Egalité<br>Praternité<br>Besoin d'aide ? tô Accessibilité : non conforme tô | Mentions légales d'   Mentions informatives d'   2.30.2                        |                                       |

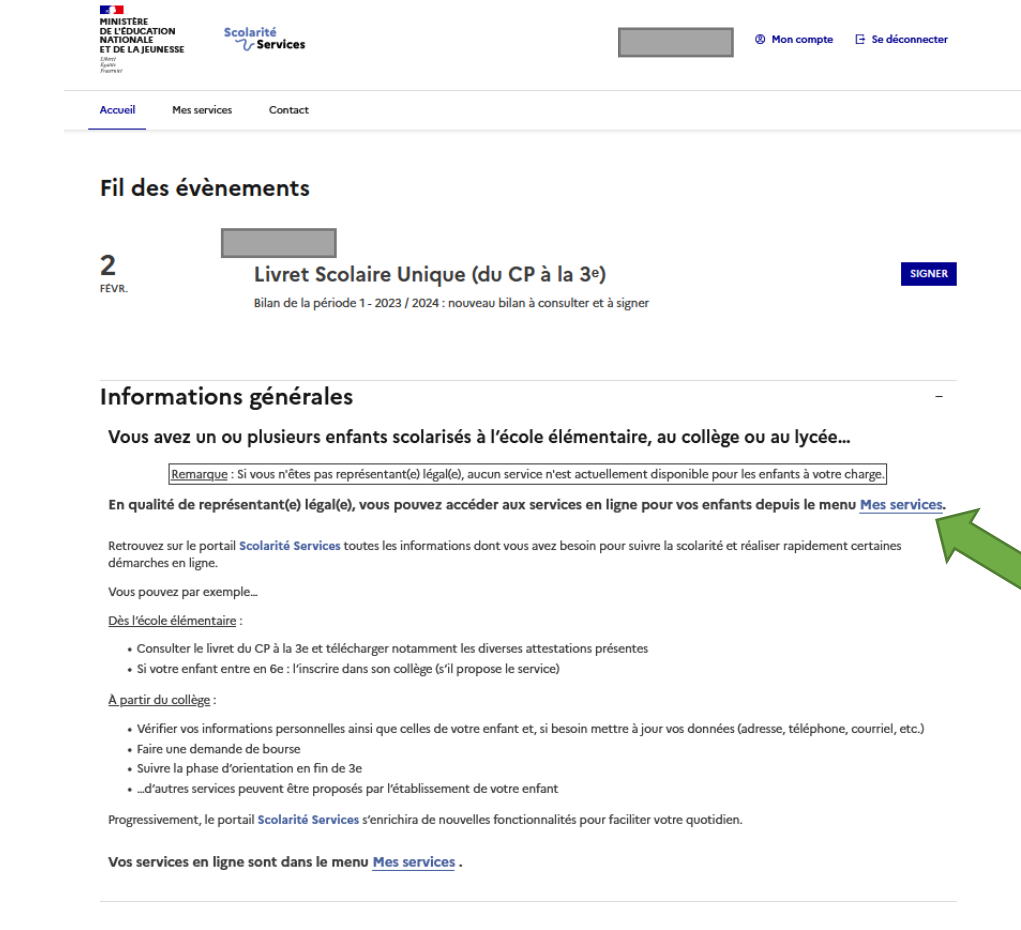

Cliquez sur « Accéder à mes services ».

Cliquez sur « Mes services ».

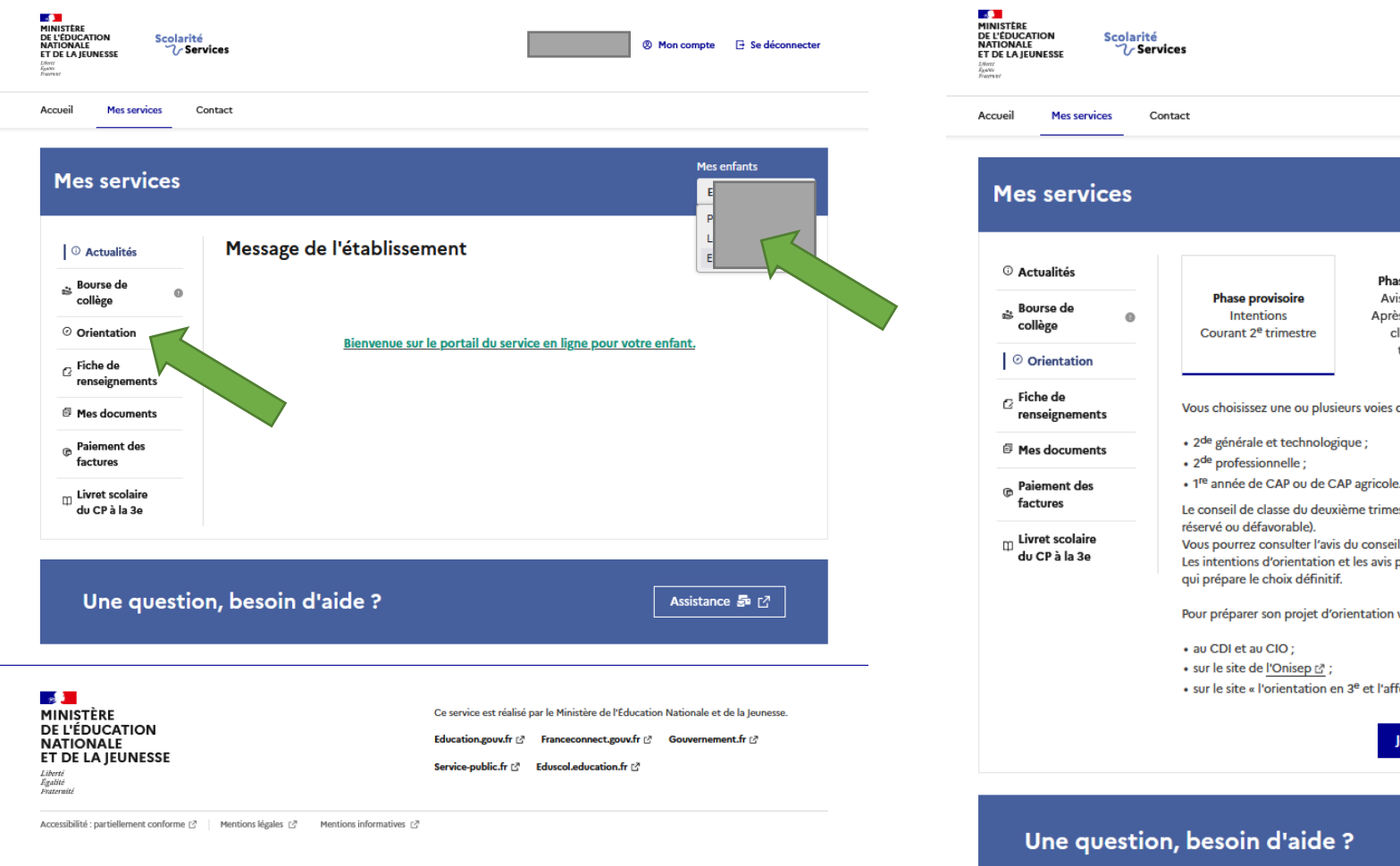

Mes enfants EL Phase provisoire Phase définitive Avis provisoires Phase définitive Propositions Après le conseil de Choix définitifs Après le conseil de classe du 2<sup>e</sup> Courant 3<sup>e</sup> trimestre classe du 3<sup>e</sup> trimestre trimestre Vous choisissez une ou plusieurs voies d'orientation parmi les possibilités suivantes : • 1<sup>re</sup> année de CAP ou de CAP agricole. Le conseil de classe du deuxième trimestre indiquera pour chaque voie d'orientation demandée son avis (favorable, Vous pourrez consulter l'avis du conseil de classe et en accuser réception. Les intentions d'orientation et les avis provisoires du conseil de classe sont indicatifs et sont le début d'un dialogue Pour préparer son projet d'orientation votre enfant peut s'informer : sur le site « l'orientation en 3<sup>e</sup> et l'affectation en lycée » ▷. Je saisis les intentions d'orientation Assistance 률 🖸

En haut à droite vous pouvez sélectionner votre enfant.

Cliquez ensuite sur « Orientation ».

Cliquez sur « Je saisis les intentions d'orientation ».

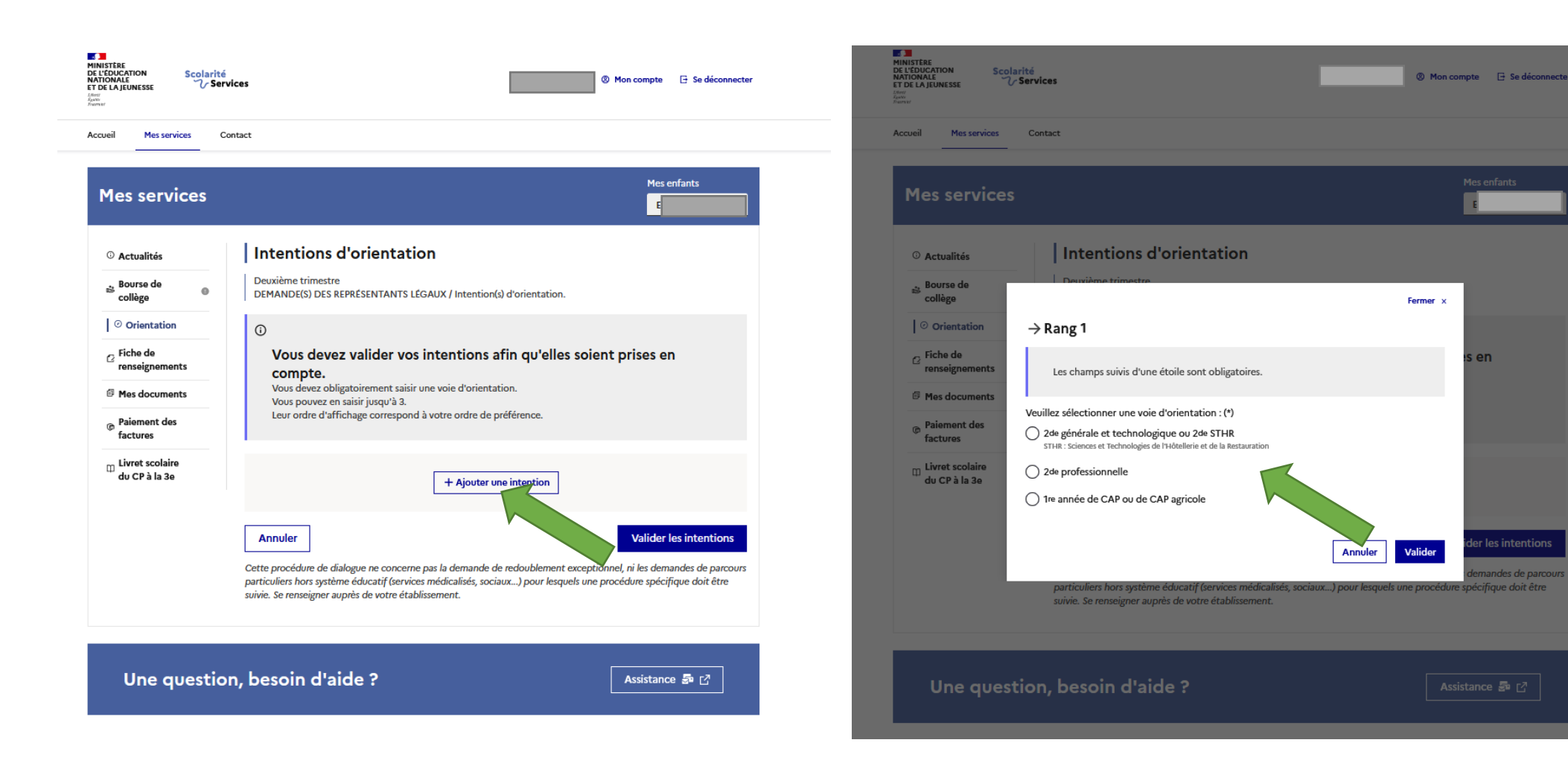

Cliquez sur « + Ajouter une intention ».

Cliquez sur l'une des voies d'orientation et validez.

Vous pouvez saisir jusqu'à 3 vœux d'orientation.